# Publikation

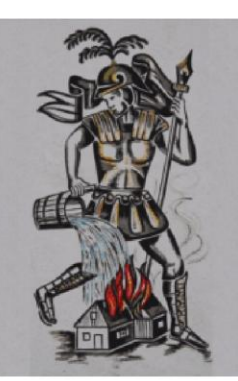

## Bewerbsanmeldung

Landeswasserwehr-Leistungsbewerb

in "FDISK"

Version : 1.0 vom : 21. Juni 2010 Autor : Thomas Deutschmeister

Speicherort:

Beschreibung

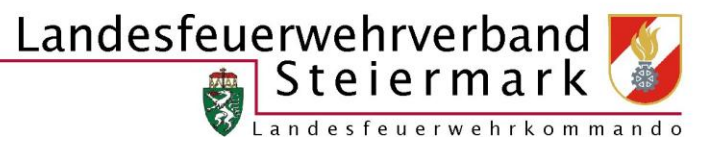

### Inhalt

| Inha | lt                                   | 2   |
|------|--------------------------------------|-----|
| 1.   | Einführung                           | 3   |
| 2.   | Login                                | 3   |
| 3.   | Anmeldung zum Bewerb                 | 4   |
| 3.1. | Bewerb suchen                        | 4   |
| 3.2. | Teilnehmer anmelden (WLA-Gold)       | 5   |
| 3.3. | Anmeldung abschließen                | 6   |
| 3.4. | Voranmeldung (WLA – Bronze / Silber) | . 7 |

#### 1. Einführung

Das neue Verwaltungsprogramm "FDISK" ermöglicht eine direkte Anmeldung zur Teilnahme an einem Bewerb. Ein großer Vorteil mit dieser Vorgehensweise besteht darin, dass die Bewerbsgruppe das Wertungsblatt mit den Teilnehmern bereits zu Hause ausdrucken kann. Ein weiterer positiver Aspekt ist, dass somit lange Wartezeiten beim Berechnungsausschuss "A" (Erfassen der Teilnehmer) wegfallen.

Diese "Schritt-für-Schritt-Anleitung" ist ein Weg, wenn er in der beschriebenen Reihenfolge durchgeführt wird, eine schnelle und komfortable Anmeldung ermöglicht.

#### 2. Login

Die Berechtigung für die Bewerbsanmeldung obliegt grundsätzlich dem Feuerwehrkommandanten, er kann diese aber an weiteren Personen (Benutzergruppe "FW Bewerbsverwaltung") vergeben. Wie dies genau durchzuführen ist, kann im "FDISK-Handbuch für Feuerwehren", unter <u>www.lfv.stmk.at</u> – EDV oder Bewerbe (Downloadbereich) nachgelesen werden.

Die Homepage-Adresse ist die übliche für das gesamte FDISK: <u>https://app.fdisk.at</u>

Geben sie anschließend die Benutzerdaten, soweit sie vorhanden sind, ein und klicken sie auf "Anmelden"

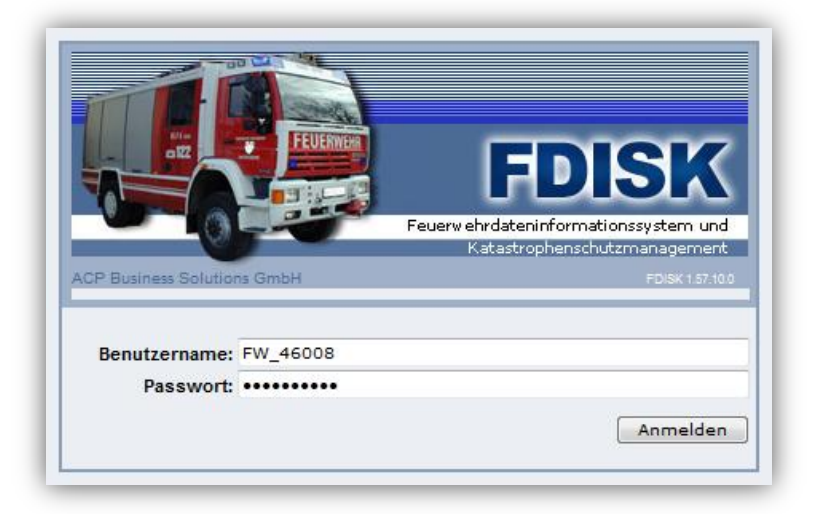

#### 3. Anmeldung zum Bewerb

Da dieses System in der ganzen Steiermark verwendet wird, ist es möglich, sich zu jedem Bewerb, der in der Steiermark durchgeführt wird, anzumelden. Dazu muss der jeweilige Bewerb aber erst einmal gefunden werden.

#### **3.1.** Bewerb suchen

Klicken Sie auf den Menüpunkt "Bewerbsverwaltung" auf der linken Seite, und anschließend auf "Bewerbe". Danach klicken Sie auf das "Suchsymbol" (Lupe: (a)). Im Anschluss sehen Sie dann alle Bewerbe in der Steiermark.

|                   | F | Bezeichnung                                       | Datum      | Veranstalter          | Ort                                      | Status    |         |
|-------------------|---|---------------------------------------------------|------------|-----------------------|------------------------------------------|-----------|---------|
| 514               |   | FJ-Wissenstestspiel                               | 17.04.2010 | BFKDO Judenburg, 48   | Judenburg                                | aktiviert |         |
| FVV               |   | 7. Bewerb um das Funkleistungsabzeichen in Silber | 17.04.2010 | LFKDO Steiermark, 60  | Feuerwehr- und Zivilschutzschule Lebring | aktiviert |         |
| BEWERBSVERWALTUNG |   | 6. Bewerb um das Funkleistungsabzeichen in Gold   | 17.04.2010 | LFKDO Steiermark, 60  | Feuerwehr- und Zivilschutzschule Lebring | aktiviert | (i) (i) |
| Bewerbe           |   | FJ-Wissenstest                                    | 24.04.2010 | BFKDO Feldbach, 45    | Leitersdorf i. Raabtal                   | aktiviert | 🚺 🔽     |
| GLOBALE SUCHE     |   | FJ-Wissenstestspiel                               | 24.04.2010 | BFKDO Feldbach, 45    | Leitersdorf i. Raabtal                   | aktiviert | A C     |
| JUGENDI AGER      |   | Wissenstest (Quereinsteiger)                      | 30.04.2010 | BFKDO Knittelfeld, 49 | Knittelfeld                              | aktiviert | 👪 🔽     |
|                   |   | 30. Landesfeuerwehrjugendleistungsbewerb          | 16.07.2010 | LFKDO Steiermark, 60  | St. Margarethen an der Raab              | aktiviert | 👪 🖸     |
| KURSVERWALTUNG    |   | 46. Landesfeuerwehr-Leistungsbewerb               | 26.06.2010 | LFKDO Steiermark, 60  | St. Margarethen an der Raab              | aktiviert | A .     |
| LOGINS            |   | Bezirksfeuerwehrleistungsbewerb                   | 12.06.2010 | BFKDO Weiz, 57        | Sulz                                     | aktiviert | 👬 🔽     |
|                   |   |                                                   | 144        | Datensätze 1-9 von 9  | ()<br>()                                 |           |         |

Die Suche kann natürlich weiter eingegrenzt werden. So können Sie z.B. die Bewerbsart, den Zeitraum, oder den Bezirk (Instanz) auswählen, um weniger Suchergebnisse zu erhalten:

|                                                                     | n                                                                                                    |                                                                                         |                                                                             |                                                                                                    |                                                                                                    |                                                                         |                      |  |  |  |  |
|---------------------------------------------------------------------|----------------------------------------------------------------------------------------------------|-----------------------------------------------------------------------------------------|-----------------------------------------------------------------------------|----------------------------------------------------------------------------------------------------|----------------------------------------------------------------------------------------------------|-------------------------------------------------------------------------|----------------------|--|--|--|--|
| 60                                                                  | LFKDO Steierm                                                                                                    | hark                                                                                    | 0                                                                           |                                                                                                    |                                                                                                    |                                                                         |                      |  |  |  |  |
| Bewerbs                                                             | arten                                                                                                    |                                                                                         |                                                                             | Bewerbsstatus                                                                                                    |                                                                                                    |                                                                         |                      |  |  |  |  |
|                                                                     |                                                                                                    |                                                                                         | -                                                                           | aktiviert                                                                                                    | •                                                                                                    |                                                                         |                      |  |  |  |  |
| Bezeichn                                                            | ung                                                                                                    | Datum von                                                                               | Datum bis                                                                   | Anzahl                                                                                                    |                                                                                                    |                                                                         |                      |  |  |  |  |
|                                                                     |                                                                                                    | 01.01.2010                                                                              |                                                                             | 🍳 🔲 10 👻                                                                                                    |                                                                                                    |                                                                         |                      |  |  |  |  |
|                                                                     |                                                                                                    |                                                                                         |                                                                             |                                                                                                    |                                                                                                    |                                                                         |                      |  |  |  |  |
|                                                                     |                                                                                                    |                                                                                         |                                                                             |                                                                                                    |                                                                                                    |                                                                         |                      |  |  |  |  |
|                                                                     |                                                                                                    |                                                                                         |                                                                             |                                                                                                    |                                                                                                    |                                                                         |                      |  |  |  |  |
|                                                                     |                                                                                                    |                                                                                         |                                                                             |                                                                                                    |                                                                                                    |                                                                         |                      |  |  |  |  |
|                                                                     |                                                                                                    |                                                                                         |                                                                             |                                                                                                    |                                                                                                    |                                                                         |                      |  |  |  |  |
| Bezeich                                                             | hnung                                                                                                    |                                                                                         | Datum                                                                       | Veranstalter                                                                                                    | Ort                                                                                                    | Status                                                                  |                      |  |  |  |  |
| Bezeich<br>46. Land                                                 | hnung<br>desfeuerwehr-Leistun                                                                                                    | gsbewerb                                                                                | Datum<br>26.06.2010                                                         | Veranstalter<br>LFKDO Steiermark, 60                                                                                                 | Ort<br>St. Margarethen a.d. Raab                                                                                         | Status<br>aktiviert                                                     |                      |  |  |  |  |
| Bezeich<br>46. Land<br>40. Land                                     | hnung<br>desfeuerwehr-Leistun<br>desfeuerwehrjugend-L                                                                             | gsbewerb<br>.eistungsbewerb                                                             | Datum<br>26.06.2010<br>16.07.2010                                           | Veranstalter<br>LFKDO Steiermark, 60<br>LFKDO Steiermark, 60                                                                         | Ort<br>St. Margarethen a.d. Raab<br>St. Margarethen a.d. Raab                                                            | Status<br>aktiviert<br>aktiviert                                        |                      |  |  |  |  |
| Bezeich<br>46. Land<br>40. Land<br>3. Lande                         | hnung<br>des feuerwehr-Leistun<br>des feuerwehrjugend-L<br>es feuerwehrjugend-Be                                                  | gsbewerb<br>.eistungsbewerb<br>ewerbsspiel                                              | Datum<br>26.06.2010<br>16.07.2010<br>16.07.2010                             | Veranstalter<br>LFKDO Steiermark, 60<br>LFKDO Steiermark, 60<br>LFKDO Steiermark, 60                                                 | Ort<br>St. Margarethen a.d. Raab<br>St. Margarethen a.d. Raab<br>St. Margarethen a.d. Raab                               | Status<br>aktiviert<br>aktiviert<br>aktiviert                           | 44 C<br>44 C<br>44 C |  |  |  |  |
| Bezeich<br>46. Land<br>40. Land<br>3. Lande<br>14. Land             | hnung<br>Jesfeuerwehr-Leistun<br>Jesfeuerwehrjugend-L<br>esfeuerwehrjugend-Be<br>Jeswasserdienstleistu                            | gsbewerb<br>.eistungsbewerb<br>ewerbsspiel<br>ngsbewerb Bronze/Silber                   | Datum<br>26.06.2010<br>16.07.2010<br>16.07.2010<br>03.09.2010               | Veranstalter<br>LFKDO Steiermark, 60<br>LFKDO Steiermark, 60<br>LFKDO Steiermark, 60<br>LFKDO Steiermark, 60                         | Ort<br>St. Margarethen a.d. Raab<br>St. Margarethen a.d. Raab<br>St. Margarethen a.d. Raab<br>Fürstenfeld                | Status<br>aktiviert<br>aktiviert<br>aktiviert                           |                      |  |  |  |  |
| Bezeich<br>46. Land<br>40. Land<br>3. Lande<br>14. Land<br>14. Land | hnung<br>des feuerwehr-Leistun<br>des feuerwehrjugend-L<br>es feuerwehrjugend-Be<br>deswasserdienstleistu<br>deswasserwehrleistur | gsbewerb<br>.eistungsbewerb<br>ewerbsspiel<br>ngsbewerb Bronze/Silber<br>ngsbewerb Gold | Datum<br>26.06.2010<br>16.07.2010<br>16.07.2010<br>03.09.2010<br>03.09.2010 | Veranstalter<br>LFKDO Steiermark, 60<br>LFKDO Steiermark, 60<br>LFKDO Steiermark, 60<br>LFKDO Steiermark, 60                         | Ort<br>St. Margarethen a.d. Raab<br>St. Margarethen a.d. Raab<br>St. Margarethen a.d. Raab<br>Fürstenfeld<br>Fürstenfeld | Status<br>aktiviert<br>aktiviert<br>aktiviert<br>aktiviert<br>aktiviert |                      |  |  |  |  |
| Bezeich<br>46. Land<br>40. Land<br>3. Lande<br>14. Land<br>14. Land | hnung<br>Jesfeuerwehr-Leistun<br>Jesfeuerwehrjugend-L<br>esfeuerwehrjugend-Be<br>Jeswasserdienstleistu<br>Jeswasserwehrleistur    | gsbewerb<br>.eistungsbewerb<br>ewerbsspiel<br>ngsbewerb Bronze/Silber<br>ngsbewerb Gold | Datum<br>26.06.2010<br>16.07.2010<br>16.07.2010<br>03.09.2010<br>03.09.2010 | Veranstalter<br>LFKDO Steiermark, 60<br>LFKDO Steiermark, 60<br>LFKDO Steiermark, 60<br>LFKDO Steiermark, 60<br>LFKDO Steiermark, 60 | Ort<br>St. Margarethen a.d. Raab<br>St. Margarethen a.d. Raab<br>St. Margarethen a.d. Raab<br>Fürstenfeld<br>Fürstenfeld | Status<br>aktiviert<br>aktiviert<br>aktiviert<br>aktiviert<br>aktiviert |                      |  |  |  |  |

Nachdem Sie nun den Bewerb ausfindig gemacht haben, klicken Sie auf das Symbol 🌆 (angemeldete Gruppen), um die bereits angemeldeten Gruppen zu sehen, bzw. die eigene Gruppe anzumelden.

#### 3.2. Teilnehmer anmelden (WLA-Gold)

Klicken Sie nun auf die "NEU-Schaltfläche" ( ) um einen Teilnehmer anzumelden. Im oberen Bereich des Fensters sehen Sie nun die allgemeinen Daten zum Teilnehmer, wie z.B. die Wertungsklasse und die gewünschte Antrittszeit. Diese Daten sind dementsprechend zu befüllen:

| Bev | verbsgruppe  | n             |                                |                             |                |                            |                   |   |
|-----|--------------|---------------|--------------------------------|-----------------------------|----------------|----------------------------|-------------------|---|
|     |              |               |                                |                             |                |                            |                   |   |
| 4   | lle Änderung | en wurden     | erfolgreich gespeichert!       |                             |                |                            |                   |   |
|     | FwNr. *      | StbNr. *      | Name *                         | Wertungsklasse *            | Status         | Wunschtag                  | Anmeldedatum Bem. | Τ |
| 1   | 55050        | 73            | FM Thomas Marco DEUTSCHMEISTER | A - Gold Allgemein - Eigene | in Bearbeitung | 03.09.2010 07:00 - 18:00 👻 | 21.06.2010        | ) |
|     | 55050        |               | k                              | •                           |                | <b>•</b>                   | 21.06.2010        |   |
|     |              |               |                                | Datensatz 1-1 von 1         |                |                            |                   | _ |
|     | Zurück       | Aktualisierei | n Speichern Absenden           | Mitglieder                  |                |                            |                   |   |

Nun müssen Sie die entsprechenden Teilnehmer auswählen.

Klicken Sie auf die Schaltfläche "Mitglieder…" ( Mitglieder…)). Es öffnet sich ein eigenständiges Fenster. Klicken Sie anschließend wieder auf das Suchsymbol ( ) und anschließend gleich auf "Anzahl Alle". Somit sehen Sie nun alle Feuerwehrmitglieder untereinander aufgelistet. Die Liste kann durch einen Klick auf die Titel der Spalte sortiert werden. Wählen sie die Mitglieder über die "Häkchen" auf der linken Seite aus und klicken Sie, nachdem Sie alle Bewerbsteilnehmer erfasst haben auf "Übernehmen". Diese Schaltfläche ist am unteren Rand angebracht.

| itgliederass | ssistent mit Mehrfac | hauswah | 1        |           |       |            |                 |
|--------------|----------------------|---------|----------|-----------|-------|------------|-----------------|
| Instanz      |                      |         |          |           |       | Feuerwache | Eigenen DPP J/N |
| 46008        | FF Grosshartmann     | sdorf   |          |           |       | <b>•</b>   |                 |
| itb-Nr.      | Vorname              | Zuna    | me       | Geburtso  | latum | SVNR       | Status Anzahl   |
|              |                      |         |          |           |       |            |                 |
| lr           | istanzname           | Stb-Nr. | DGR      | Vorname   | Zuna  | ime        |                 |
| F            | F Grosshartmannsdorf | 31      | HFM      | Josef     | ACKE  | RL         |                 |
| FI FI        | F Grosshartmannsdorf | 63      | HFM      | Josef     | ACKE  | RL         |                 |
| F F          | F Grosshartmannsdorf | 34      | HFM      | Franz     | EIBEL |            |                 |
| ' 🔳 F        | F Grosshartmannsdorf | 13      | EV       | Albert    | EIBEL |            |                 |
| E F          | F Grosshartmannsdorf | 73      | ELM      | Josef     | FLEC  | к          |                 |
| F            | F Grosshartmannsdorf | 12      | OBM      | Josef     | FLEC  | к          |                 |
|              | Grosshartmannsdorf   | 68      | LM d.F.  | Karl      | FUCH  | s          |                 |
| F            | F Grosshartmannsdorf | 102     | FM       | Armin     | FUCH  | s          |                 |
| 🗸 F          | F Grosshartmannsdorf | 111     | FM       | Markus    | HAC   | (L         |                 |
|              | Grosshartmannsdorf   | 83      | OLM d.F. | Johann    | HAH   | 4          |                 |
|              | F Grosshartmannsdorf | 89      | OLM d.V. | Markus    | HIRZI | R          |                 |
| F F          | F Grosshartmannsdorf | 27      | HFM      | Franz     | HOEF  | ZER        |                 |
| E F          | F Grosshartmannsdorf | 46      | HEM      | Franz     | HÕFL  | ER         |                 |
| E F          | F Grosshartmannsdorf | 100     | FM       | Franz     | HÕFL  | ER         |                 |
| E F          | F Grosshartmannsdorf | 106     | JFM      | David     | HÖFL  | ER         |                 |
| FI           | F Grosshartmannsdorf | 28      | HFM      | Erwin     | HÖLL  |            |                 |
| V F          | F Grosshartmannsdorf | 103     | FM       | Christoph | HÖRZ  | ZER        |                 |
|              |                      |         |          |           |       |            |                 |

Danach sehen Sie nun die erfassten Teilnehmer aufgelistet.

#### 3.3. Anmeldung abschließen

Damit eine erfolgreiche Anmeldung gewährleistet ist, müssen Sie unbedingt auf die **Schaltfläche "Absenden"** ( Absenden" ( Absenden) klicken. Dadurch wird die Anmeldung abgeschlossen. Danach ändert sich der Status von "in Bearbeitung" auf "angemeldet", und nur dann war die Anmeldung erfolgreich. Anschließend kann das Wertungsblatt ausgedruckt werden. Auf der rechten Seite des Fensters befindet sich ein Kästchen, in dem der Link "Wertungsblatt mit Vorschau" angezeigt wird. Mit einem Klick auf diesen Link öffnet sich der Adobe Reader und zeigt Ihnen das Wertungsblatt an:

|   |       |                      |                                |                    |           |            |              |      | 5 |
|---|-------|----------------------|--------------------------------|--------------------|-----------|------------|--------------|------|---|
|   | B-Nr. | Instanz              | Bewerbsgruppennamen            | Wertungsklasse     | Meldezeit | Status     | Anmeldedatum | Bem∢ |   |
| 1 |       | FF Weixelbaum, 55050 | FM Thomas Marco DEUTSCHMEISTER | A - Gold Allgemein |           | angemeldet | 21.06.2010   |      | 9 |

#### **3.4.** Voranmeldung (WLA – Bronze / Silber)

Klicken Sie nun auf die "NEU-Schaltfläche" ( ) um eine neu Gruppe voranzumelden. Im oberen Bereich des Fensters sehen Sie nun die allgemeinen Daten zur Gruppe, wie z.B. die Wertungsklasse und die gewünschte Antrittszeit. Diese Daten sind dementsprechend zu befüllen:

| Alle Anderungei | n wurden en  | olgreich gespeichert:     |   |   |
|-----------------|--------------|---------------------------|---|---|
| Instanz         | 55050        | FF Weixelbaum             | * |   |
| Bewerbsnr, Name | W            | eixelbaum 2               |   |   |
| Wertungsklasse  | ZAA - Ziller | -Einer Allgemein - Eigene | 2 | • |
| Anmeldedatum    | Antrittszeit | Status                    |   |   |
| 21.06.2010      |              | angemelde                 | t |   |
| Wunschtag       | 03.09.2010   | 07:00 - 18:00             | • |   |

Mit der Schaltfläche Speichern schließen Sie die Voranmeldung ab.

Vorangemeldete Gruppen finden Sie über die Schaltfläche "Vorangemeldete Gruppen"

| orangei | rangemeldete Bewerbsgruppen                     |                      |                       |             |            |              |   |  |                        |  |  |
|---------|-------------------------------------------------|----------------------|-----------------------|-------------|------------|--------------|---|--|------------------------|--|--|
| Nr.     | Instanznamen                                    | Instanz              | _                     | A           |            |              |   |  |                        |  |  |
| Bewerb  | werbsgruppennamen Anmeldedatum von - bis Status |                      |                       |             |            |              |   |  |                        |  |  |
|         |                                                 |                      |                       |             |            |              |   |  |                        |  |  |
| Vertun  | ertungsklasse Anzahl                            |                      |                       |             |            |              |   |  |                        |  |  |
|         |                                                 |                      | • •                   |             | •          |              |   |  |                        |  |  |
|         |                                                 |                      |                       |             |            |              |   |  |                        |  |  |
|         |                                                 |                      |                       |             |            |              |   |  |                        |  |  |
| Nr      | Inctanz                                         | Poworbsgruppoppamop  | Wortungsklasso        | Antrotozoit | Statue     | Anmoldodatum |   |  |                        |  |  |
| NI.     | EE Großbartmannedorf 46008                      | Großbartmannedorf    | BA Bronze obne Alt    | Antretezen  | angemeldet | 14.06.2010   | _ |  |                        |  |  |
|         | EE Weivelhaum 55050                             | Weivelhaum           | ZAA Zillen Einer A    |             | angemeldet | 21.06.2010   |   |  | Eine Auflistung aller  |  |  |
|         | FF Weixelbaum, 55050                            | Weixelbaum           | ZAA - Zillen-Eiller A |             | angemeldet | 21.06.2010   |   |  | angmeldeten Gruppen!   |  |  |
|         | FF Weixelbaum, 55050                            | Weixelbaum 2         | ZAA Zillen Einer A    |             | angemeldet | 21.06.2010   |   |  | f Bewerbsdurchführung  |  |  |
|         | FF Weixelbaum, 55050                            | weixelbaum z         | ZAA - Zillen-Eiller A |             | angemeidet | 21.00.2010   | - |  | Aufgenomme Gruppen     |  |  |
|         |                                                 | International Datens | sätze 1-4 von 4 🕒 🕨   | 0           |            |              | _ |  | Vorangemeldete Gruppen |  |  |
| Zurüc   |                                                 |                      |                       |             |            |              |   |  |                        |  |  |
| Larac   |                                                 |                      |                       |             |            |              |   |  | 1 Berichte             |  |  |
|         |                                                 |                      |                       |             |            |              |   |  | Ergebnisse             |  |  |
|         |                                                 |                      |                       |             |            |              |   |  | Mannschaftswertung     |  |  |
|         |                                                 |                      |                       |             |            |              | _ |  |                        |  |  |

Wir hoffen, dass wir mit dieser Anleitung behilflich sein konnten, Ihre Anmeldung(en) erfolgreich war(en) und wünschen Ihnen für das Bewerbsgeschehen viel Erfolg.